## 常見手機 - Panasonic 手機 (以 Panasonic VS7 爲例)

<u>GPRS 服務設定</u>

按「目錄」鍵進入主目錄,並依次序選擇「參數設定」→「連線」→「傳輸類型」
→ 須要修改之設定檔 → 按「選項」鍵 → 選擇「編輯」 → 輸入以下項目:

| 服務    | GPRS             |  |  |
|-------|------------------|--|--|
| 類別    | 封包交換連線           |  |  |
| 服務名稱  | CSL Prepaid GPRS |  |  |
| 用户名稱  | 請留空              |  |  |
| 用户密碼  | 請留空              |  |  |
| DNS   | 請留空              |  |  |
| 接取點名稱 | cslp1            |  |  |
| 驗證模式  | 普通               |  |  |

- 2. 完成後,按「儲存」→「返回」返回主目錄。
- 3. 選擇「瀏覽器」→按「選項」鍵→「參數設定」→「伺服器設定」→須要修改 之設定檔→按「選項」鍵→「編輯」→輸入以下項目:

| 服務       | GPRS                                    |  |
|----------|-----------------------------------------|--|
| 服務名稱     | CSL Prepaid GPRS                        |  |
| 首頁       | http://192.168.58.230/prepaid/index.jsp |  |
| Proxy IP | 192.168.059.051                         |  |
| Proxy埠   | 9201                                    |  |
| 使用 proxy | 啓動                                      |  |
| 傳輸類型     | CSL Prepaid GPRS                        |  |

4. 完成後,按「儲存」→選擇須要修改之設定檔'CSL Prepaid GPRS'→按「選項」 鍵→「啓動」→按「返回」鍵離開。

## MMS 服務設定

按「目錄」鍵進入主目錄,選擇「訊息」→「訊息設定」→「多媒體訊息」→輸入以下項目:

| 訊息傳送報告 | 訊息閱讀報告 | 關閉                        |
|--------|--------|---------------------------|
|        | 傳送閱讀報告 | 永不傳送                      |
|        | 訊息傳送報告 | 關閉                        |
|        | 傳送傳送報告 | 永不傳送                      |
| 優先級    |        | 普通                        |
| 有效期    |        | 最多                        |
| 自動下載   |        | 永遠允許                      |
| 播放模式   |        | 自動                        |
| 進階設定   | 伺服器網址  | http://mms.hkcsl.com:8002 |
|        | 伺服器設定  | CSL Prepaid GPRS          |
|        | 從伺服器擷取 | 任一                        |
|        | 拒絕匿名訊息 | 日本                        |
|        |        |                           |

2 完成後,按「返回」鍵離開。